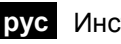

SIEMENS

рус Инструкция по установке

Контроллер центрального отопления и ГВС

# **RVD115... RVD135... RVD139**

### Установка без корзины

### Место установки

- Шкаф управления или стенная панель
- Допустимая температура окружающей среды: 0...50 °С
- Контроллер должен быть защищен от воды

#### Монтаж

• Над и под контроллером необходимо обеспечить зазор не менее 10 mm:

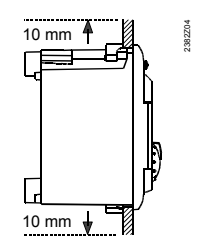

- Это пространство должно быть недоступно. Не следует ничего здесь размещать
- Требования к вырезу в панели: Размер выреза: 92 × 138 mm Толщина: 2...10 mm

#### Электрическое подключение

- Электрическое подключение контроллера необходимо производить в соответствии с местными нормами и стандартами
- Не допускать натяжения кабеля
- Верхний клеммный блок используется для соединений с низким напряжением, нижний – для соединений с сетевым напряжением
- Кабели от контроллера к приводам и насосам находятся под напряжением сети.
- Кабели, подключаемые к датчикам, не должны лежать параллельно силовому кабелю (класс безопасности II по EN 60730!)

Предупреждение: питание к контроллеру можно подключать только после того, как он будет полностью установлен в вырез. В противном случае можно получить удар электрическим током около клемм или через отверстия для охлаждения.

### Процедура монтажа

- 1. Отключите питание
- 2. Подсоедините кабели к клеммникам
- 3. Протяните подготовленные кабели через вырез

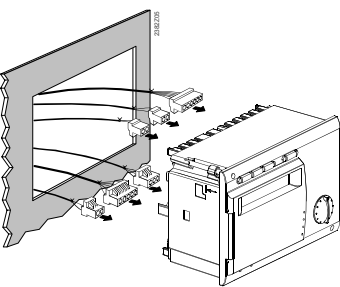

4. Подключите клеммники к клеммному блоку на задней панели контроллера.

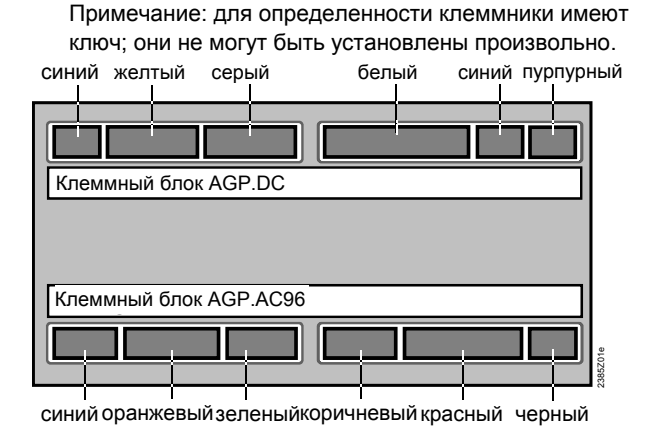

- 5. Убедитесь, что установочные рычажки повернуты внутрь
- Убедитесь, что достаточно места между панелью и 6 установочными рычажками

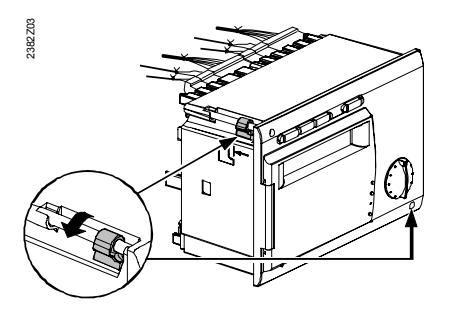

7. Вставьте контроллер в вырез без какого-либо усилия. При этом не следует использовать какой-либо инструмент. Если контроллер не входит в отверстие - проверьте размеры.

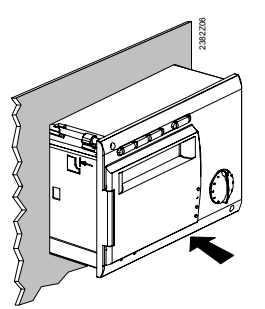

8. Закрепите установочные рычажки, попеременно затягивая винты на лицевой стороне контроллера

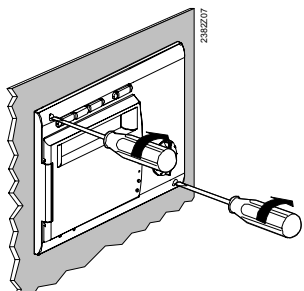

### Клеммные блоки

#### Соединения с низким напряжением

| No. | Маркировка<br>на контрол-<br>лере | Маркировка<br>на клеммнике | Цвет<br>клеммника | Наименование<br>клеммника | RVD<br>115 | RVD<br>135 | RVD<br>139 | Подключаемое устройство или<br>функция                         |
|-----|-----------------------------------|----------------------------|-------------------|---------------------------|------------|------------|------------|----------------------------------------------------------------|
| 3   | A6                                |                            | синий             | AGP2S.02G/109             | •          | •          |            | Комнатное устройство (PPS)                                     |
| 4   | MD                                | М                          |                   |                           | •          | •          |            | Земля для PPS                                                  |
| 5   | B9                                | 1                          | белый             | AGP2S.06A/109             | •          | •          | •          | Датчик температуры наружного<br>воздуха (универсальный датчик) |
| 6   | B1                                | 2                          |                   |                           | •          | •          | •          | Датчик температуры подачи                                      |
| 7   | М                                 | М                          |                   |                           | •          | •          | •          | Земля для датчиков                                             |
| 8   | B3                                | 4                          |                   |                           | •          | •          | •          | Датчик температуры ГВС                                         |
| 9   | B7                                | 5                          |                   |                           | •          | •          | •          | Датчик температуры обратки                                     |
| 10  | B71                               | 6                          |                   |                           | •          | •          | •          | Универсальный датчик                                           |
| 15  |                                   | 1                          | желтый            | AGP2S.04C/109             |            | •          | •          | Не используется                                                |
| 16  | М                                 | М                          |                   |                           |            | •          | •          | Земля для датчиков                                             |
| 17  |                                   | 3                          |                   |                           |            | •          | •          | Не используется                                                |
| 18  | H5                                | 4                          |                   |                           |            | •          | •          | Бинарный вход                                                  |

### Соединения с сетевым напряжением

| No.             | Маркировка<br>на контрол-<br>лере | Маркировка<br>на клеммнике | Цвет<br>клеммника | Наименование<br>клеммника | RVD<br>115 | RVD<br>135 | RVD<br>139 | Функция                                                   |
|-----------------|-----------------------------------|----------------------------|-------------------|---------------------------|------------|------------|------------|-----------------------------------------------------------|
| 1               | Ν                                 | Ν                          | черный            | AGP3S.02D/109             | •          | •          |            | Нейтрал АС 230 V                                          |
| 2               | L                                 | L                          |                   |                           | •          | •          |            | Фаза АС 230 V                                             |
| 3               | F1                                | F                          | красный           | AGP3S.05D/109             | •          | •          |            | Входы Ү1 и Ү2                                             |
| 4               | Y1                                | 2                          |                   |                           | •          | •          |            | Открытие клапана                                          |
| 5               |                                   | F                          |                   |                           | •          | •          |            | Не используется                                           |
| 6               | Y2                                | 4                          |                   |                           | •          | •          |            | Закрытие клапана                                          |
| 7               |                                   | 5                          |                   |                           | •          | •          |            | Не используется                                           |
| 8               | F3                                | F                          | коричне-<br>вый   | AGP3S.03B/109             | •          | •          | •          | Входы Q1* и Q3 / Y7*                                      |
| 9               | Q1*                               | 2                          |                   |                           | ٠          | •          | •          | Включение насоса                                          |
| 10              | Q3 /Y7*                           | 3                          |                   |                           | •          | •          | •          | Включение насоса или открытие клапана                     |
| 11              | F4                                | F                          | зеленый           | AGP3S.03K/109             |            | •          | •          | Входы Ү5 и Ү6                                             |
| 12              | Y5                                | 2                          |                   |                           |            | •          | •          | Открытие клапана                                          |
| 13              | Y6                                | 3                          |                   |                           |            | •          | •          | Закрытие клапана                                          |
| 14              | F7                                | F                          | оранжевый         | AGP3S.04F/109             |            | •          | •          | Вход Q7 / Y8*                                             |
| 15              |                                   | 2                          |                   |                           |            | •          | •          | Не используется                                           |
| 16              |                                   | 3                          | ]                 |                           |            | •          | •          | Не используется                                           |
| 17              | Q7 / Y8*                          | 4                          |                   |                           |            | •          | •          | Открытие клапана или включе-<br>ние насоса                |
| 16<br>17<br>* x | Q7 / Y8*                          | 3<br>4<br>ко для RVD115    | A RVD 135         |                           |            | •          | •          | Не используется<br>Открытие клапана или вкл<br>ние насоса |

характерно только для RVD115 и RVD 135

### Размеры

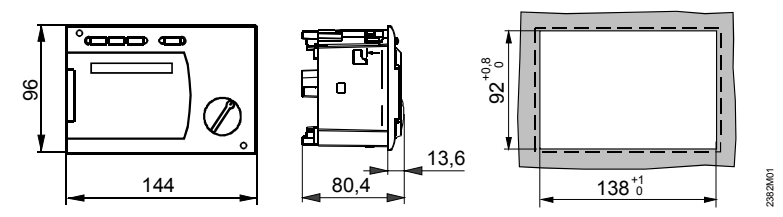

Размеры в тт

### Установка с корзиной

### Место установки

- В сухом помещении, например, в месте, где установлен теплообменник
- Варианты установки:
  - Пульт управления
  - Шкаф управления (на лицевой панели, на внутренней стенке или на DIN рейку)
  - На стену
- Допустимая температура окружающей среды: 0...50 С

### Электрическое подключение

- Электрическое подключение контроллера необходимо производить в соответствии с местными нормами и стандартами
- Не допускать натяжения кабеля
- Кабели от контроллера к приводам и насосам находятся под напряжением сети.
- Кабели, подключаемые к датчикам, не должны лежать параллельно силовому кабелю (класс безопасности II по EN 60730!)

### Монтаж и подключение корзины

#### Настенный монтаж

- 1. Отделите корзину от контроллера.
- Расположите корзину на стене. Отметка "ТОР" должна быть наверху!
- 3. Отметьте отверстия на стене.
- 4. Просверлите отверстия.
- 5. При необходимости выбейте отверстия в корзине для входных кабельных уплотнений.
- 6. Закрепите корзину на стене.
- 7. Подключите корзину.

### Монтаж на DIN рейку

- 1. Установите рейку.
- 2. Отделите корзину от контроллера.
- 3. При необходимости выбейте отверстия в корзине для входных кабельных уплотнений.
- Установите корзину на рейке. Отметка "ТОР" должна быть наверху!
- 5. При необходимости закрепите корзину (зависит от используемого типа рейки).
- 6. Подключите корзину.

#### Монтаж на панель

- Максимальная толщина: 3 mm
- Требуемый размер выреза: 92 × 138 mm
- 1. Отделите корзину от контроллера.
- 2. При необходимости выбейте отверстия в корзине для входных кабельных уплотнений.
- 3. Вставьте корзину в панель сзади до упора. Отметка "TOP" должна быть сверху!

 Установите боковые язычки за лицевой панелью (см. рисунок ниже).

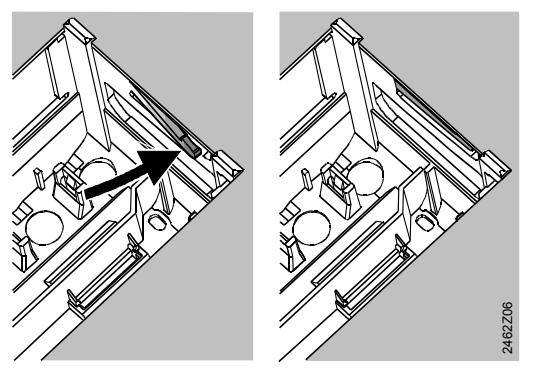

Неправильно

Правильно

Разместите язычки по боковым сторонам – они не должны находиться внутри выреза!

 Подключите корзину. Убедитесь, что длина кабеля позволяет открывать дверь пульта управления.

### Крепление контроллера к корзине

 обеспечьте правильное положение и размещение установочных язычков поворотом фиксирующих винтов (см. инструкцию на боковой стенке прибора).

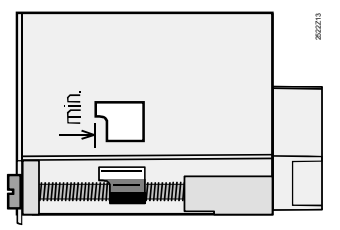

- 2. Вставьте контроллер в корзину до упора. Отметка "TOP" должна быть наверху!
- 3. Затяните фиксирующие винты по очереди.

#### Допустимые длины кабелей

| • | Для всех датчиков:                |            |
|---|-----------------------------------|------------|
|   | Медный кабель ø 0.6 mm            | max. 20 m  |
|   | Медный кабель 1.0 mm <sup>2</sup> | max. 80 m  |
|   | Медный кабель 1.5 mm <sup>2</sup> | max. 120 m |
| • | Для комнатных устройств:          |            |

Медный кабель ø 0.6 mm max. 37 m Медный кабель ø ≥0.8 mm max. 75 m

### Схемы подключения

### Сторона низкого напряжения RVD115/109:

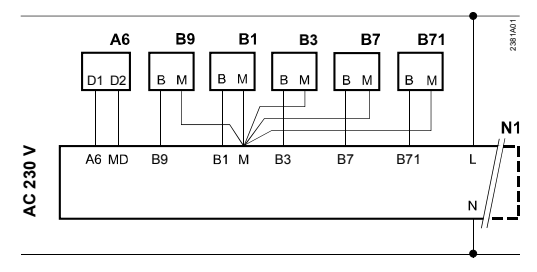

#### RVD135/109 и RVD135/309:

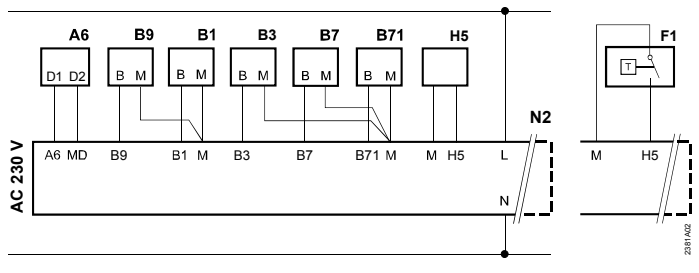

### RVD139:

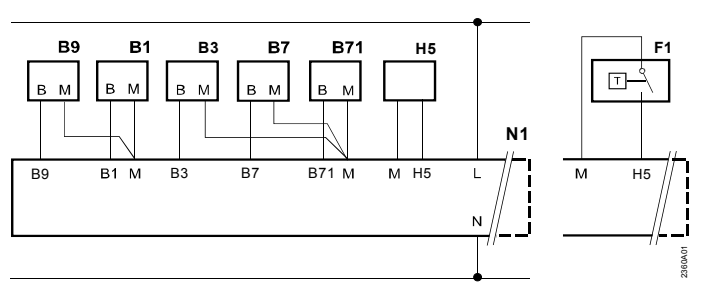

#### Сторона с сетевым напряжением RVD115/109 (типы установок 1, 2 и 3):

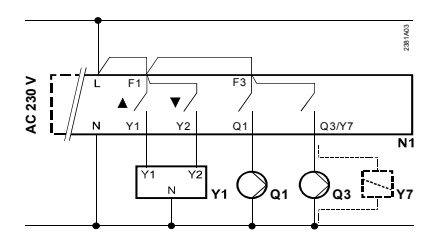

#### RVD135/109 (тип установки 5): Три привода и один насос

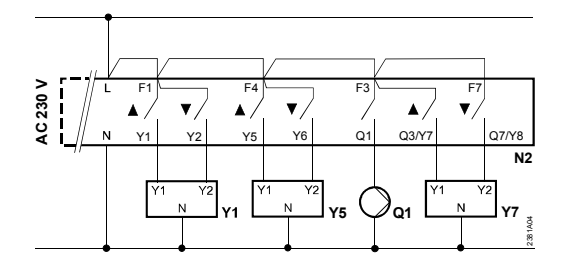

#### RVD135/309 (тип установки 4):

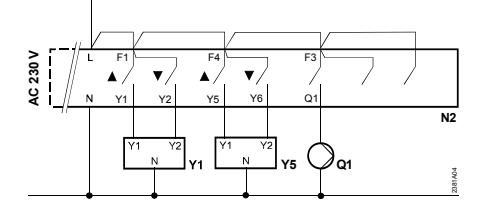

#### RVD135/109 (типы установок 1, 2, 3, 4, 6, 7 и 8): Два привода и три насоса или два насоса и один перепускной клапан

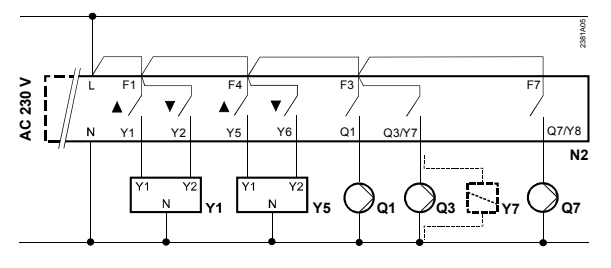

## RVD139 (тип установки):

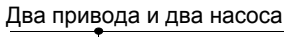

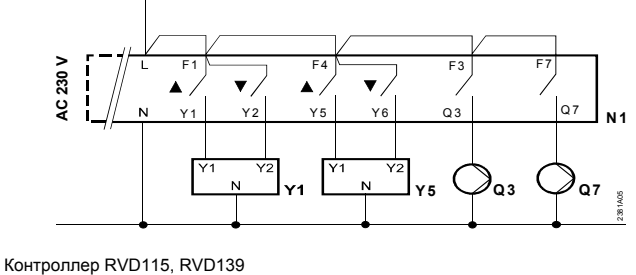

- A6 Комнатное устройство
- Датчик температуры подачи Датчик температуры ГВС B1 B3
- B7
- Датчик температуры обратки в первичном контуре B71
- Универсальный датчик согласно типу установки Датчик температуры наружного воздуха B9

03.07.2008

- F1 Термостат ГВС
- H5 Реле протока

N1

N2 Q1

Q3

Q7 Y1

Y5

Y7

Циркуляционный насос Регулирующий клапан совместной подачи или контура отопления

Контроллер RVD135 Насос контура отопления

Насос ГВС

### Размеры

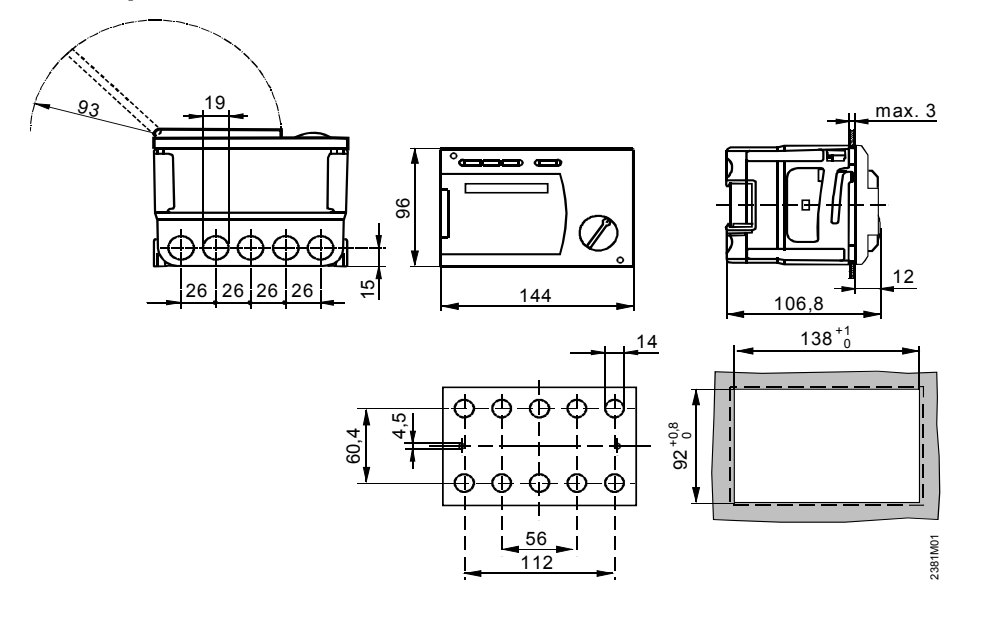

Размеры в mm

Информация, приведенная ниже, подходит для обоих методов монтажа (без и с корзиной)

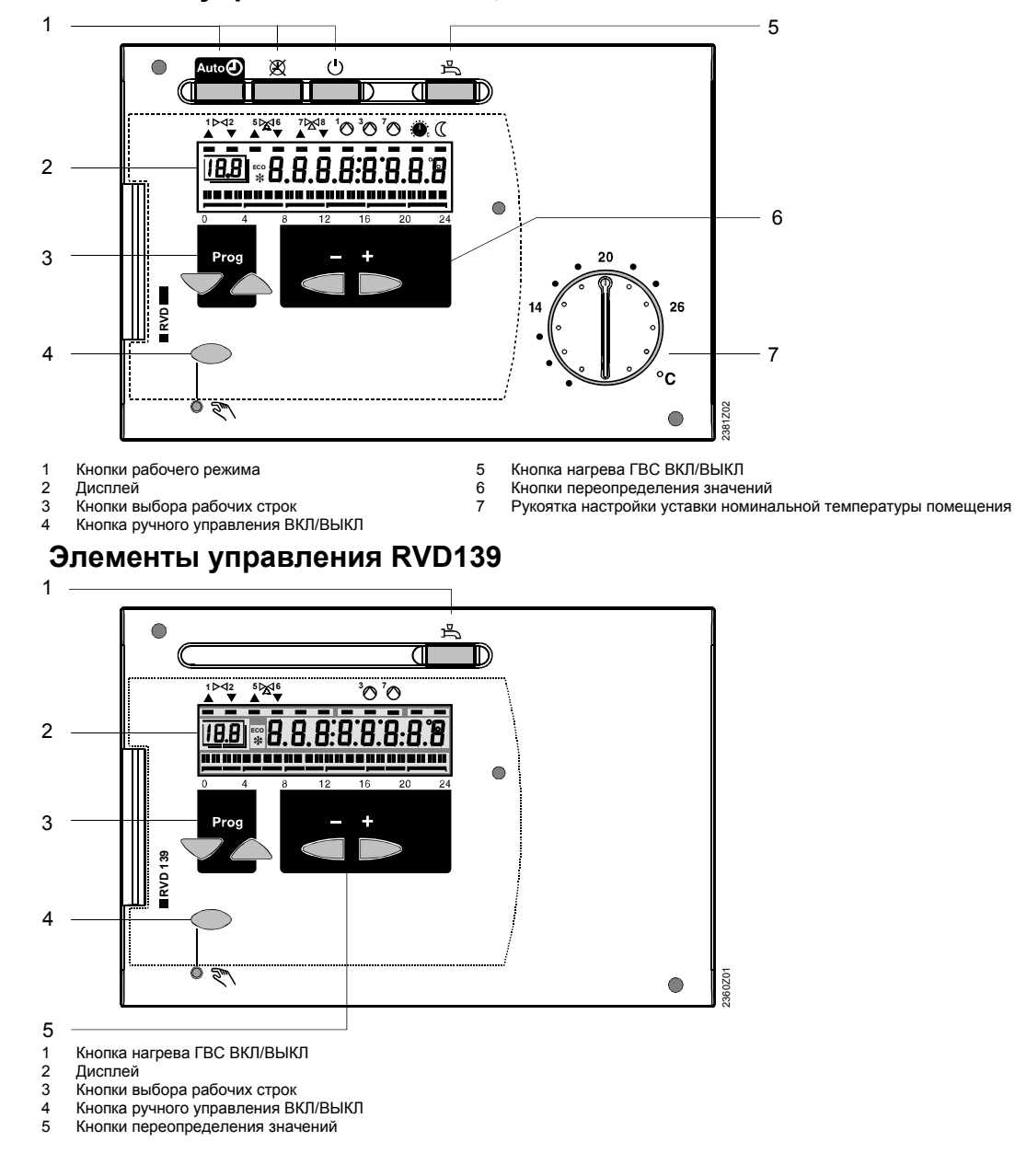

### Элементы управления RVD115, RVD135

### Ввод в эксплуатацию

#### Предварительные проверки

- 1. Пока что НЕ включайте подачу электроэнергии.
- Проверьте подключение согласно принципиальной схеме.
- Проверьте каждый клапан с приводом, убедитесь, что:
  - он правильно установлен (посмотрите направление потока, указанное на корпусе клапана)
    - он находится в автоматическом режиме
- Обратите внимание на системы обогрева пола и потолка!

На ограничивающем термостате должно быть установлено правильное значение. Во время функционального теста температура потолка не должна превышать максимально допустимый уровень (обычно 55 °C). Если это произошло, немедленно выполните следующее:

- Вручную закройте клапан, либо
- Выключите насос, либо
- Закройте запорный клапан насоса
- Включите подачу электроэнергии. Дисплей должен показать время. Если этого не произошло, то возможны следующие причины:
  - Нет напряжения в сети
  - Неисправны основные предохранители
  - Основной выключатель не установлен в позицию ВКЛ
- Если мигает одна из кнопок рабочего режима, значит, комнатное устройство влияет на работу контроллера. Выберите на комнатном устройстве рабочий режим <sup>(1)</sup>/<sub>2</sub>.

Примечание: 4 и 6 пункты характерны только для RVD115 и RVD 135

### Общая информация о работе

- Настраиваемые параметры для запуска:
  - Уставка номинальной температуры помещения: с помощью рукоятки настройки
  - Остальные настройки реализуются через рабочие строки
- Кнопки для выбора и переопределения значений:
  - 🗢 Выбрать следующую рабочую строку
  - 🛆 Выбрать предыдущую рабочую строку
  - Уменьшить отображаемое значение
  - Б Увеличить отображаемое значение

- Подтверждение установленного значения: Установленное значение подтверждается выбором следующей / предыдущей рабочей строки (или при нажатии одной из клавиш рабочего режима)
- Функция перемещения по блокам: Для быстрого выбора определенной рабочей строки, может быть использована комбинация двух кнопок: Нажмите и держите , отпустите и нажмите , для выбора предыдущего блока рабочих строк. Нажмите и держите , отпустите и нажмите , для выбора следующего блока рабочих строк.

### Процедура настройки

- Произведите настройки уровня "Конечный пользователь" (рабочие строки 1...50, для RVD 139 – строки 4...50).
- 2. Задайте конфигурацию типа установки в рабочих строках 51...55.
- Задайте соответствующие значения в перечне параметров, представленном ниже. все функции и рабочие строки, сформированные для типа установки, активированы и могут настраиваться. Все рабочие строки, которые не требуются, заблокированы.
- Произведите настройки уровня "Сервисные параметры" (рабочие строки 56...150, для RVD 139 – строки 81...150).
- Произведите настройки уровня "Функции блокировки" (рабочие строки 151...191, для RVD 139 – строки 162...163).

### Запуск и функциональная проверка

- Специальные рабочие строки для функциональной проверки:
  - 141 = проверка датчика
  - 142 = проверка реле
  - 149 = сброс сервисных параметров на заводские
- Если *Er* (ОШИБКА) появилась на дисплее: обратитесь к рабочей строке 50 для выяснения причины

### Перечень параметров

| Стро- | Функция, дисплей | По умол- | Диапазон | Ha-     | Разъяснения, примечания и предупрежде- |
|-------|------------------|----------|----------|---------|----------------------------------------|
| ка    |                  | чанию    |          | стройка | ния                                    |

!!! Настройки жирным шрифтом касаются только контролеров в исполнении /109 (RVD115/109, RVD135/109). Остальные настройки действуют для всех исполнений.

### Настройки на уровне "Конечный пользователь"

Нажмите 🗢 или 🛆 для активации уровня "Конечный пользователь"

| 1* | Текущая уставка номинальной<br>температуры помещения        | Фун                       | кция изображ                    | ения | Включая комнатное устройство                                                                                  |
|----|-------------------------------------------------------------|---------------------------|---------------------------------|------|----------------------------------------------------------------------------------------------------|
| 2* | Пониженная уставка температуры помещения                    | 14 °C                     | Переменная<br>величина*         | °C   | * От номинальной уставки до уставки защиты от замерзания                                                      |
| 3* | Уставка защиты от замерзания /<br>выходные дни              | 3° 8                      | 8 °С<br>переменная<br>величина* | °C   | * От 8 до пониженной уставки. Настройка на<br>выходные дни только при помощи комнатно-<br>го устройства QAA70 |
| 5* | Наклон кривой отопления                                     | 15                        | 2.540                           |      | Смотрите график кривых отопления на стр. 9                                                                    |
| 6* | Предварительный выбор дня<br>недели для программы отопления | Текущий<br>день<br>недели | 17, 1-7                         |      | 1 = Понедельник, 2 = Вторник и т.д.<br>1-7 = вся неделя                                                       |
| 7  | Время включения 1 периода                                   | 6:00                      | 00:0024:00                      | :    | Программа включения контура отопления<br>: = нерабочий период                                                 |

| 8   | Время отключения 1 периода                            | 22:00                     | 00:00.         | 24:00                      | :                                | Прс<br>:                                 | грамма отключения контура отопления<br>= нерабочий период                                                                                                    |
|-----|-------------------------------------------------------|---------------------------|----------------|----------------------------|----------------------------------|------------------------------------------|----------------------------------------------------------------------------------------------------|
| 9   | Время включения 2 периода                             | :                         | 00:00.         | 24:00                      | :                                | Прс<br>:                                 | грамма включения контура отопления<br>= нерабочий период                                                                                                    |
| 10  | Время отключения 2 периода                            | :                         | 00:00.         | 24:00                      | :                                | Прс                                      | грамма отключения контура отопления<br>= нерабочий период                                                                                                    |
| 11  | Время включения 3 периода                             | :                         | 00:00.         | 24:00                      | :                                | Прс<br>:                                 | грамма включения контура отопления<br>= нерабочий период                                                                                                    |
| 12  | Время отключения 3 периода                            | :                         | 00:00.         | 24:00                      |                                  | Про                                      | грамма отключения контура отопления<br>= нерабочий период                                                                                                    |
| 13  | Время суток                                           | Не зада-<br>но            | 00:00.         | 23:59                      |                                  |                                          |                                                                                                    |
| 14  | День недели                                           | :                         | 1.             | 7                          |                                  | 1 =                                      | Понедельник, 2 = Вторник и т.д.                                                                                                    |
| 15  | Дата                                                  | 01.01                     | 01.01.         | 31.12.                     |                                  | Ден                                      | ь. Месяц                                                                                                    |
| 16  | Год                                                   | 2004                      | 1995.          | 2094                       |                                  |                                          |                                                                                                    |
| 17  | Предварительный выбор дня<br>недели для программы ГВС | Текущий<br>день<br>недели | 17             | ', 1-7                     |                                  | 1 =<br>1-7                               | Понедельник, 2 = Вторник и т.д.<br>= вся неделя                                                                                                    |
| 18  | Время включения 1 периода                             | 6:00                      | 00:00.         | 24:00                      | :                                | Прс<br>:                                 | грамма включения нагрева ГВС<br>= нерабочий период                                                                                                    |
| 19  | Время отключения 1 периода                            | 22:00                     | 00:00.         | 24:00                      | :                                | Прс<br>:                                 | грамма отключения нагрева ГВС<br>= нерабочий период                                                                                                    |
| 20  | Время включения 2 периода                             | :                         | 00:00.         | 24:00                      | :                                | Прс<br>:                                 | грамма включения нагрева ГВС<br>= нерабочий период                                                                                                    |
| 21  | Время отключения 2 периода                            | :                         | 00:00.         | 24:00                      | :.                               | Прс<br>:                                 | грамма отключения нагрева ГВС<br>= нерабочий период                                                                                                    |
| 22  | Время включения 3 периода                             | :                         | 00:00.         | 24:00                      | :                                | Про<br>:                                 | грамма включения нагрева ГВС<br>= нерабочий период                                                                                                    |
| 23  | Время отключения 3 периода                            | :                         | - 00:0024:00 : |                            |                                  | Про<br>:                                 | грамма отключения нагрева ГВС<br>= нерабочий период                                                                                                    |
| 24* | Температура помещения                                 | Фун                       | кция и         | зображ                     | ения                             |                                          |                                                                                                    |
| 25* | Температура наружного воздуха                         | Фун                       | нкция и        | зображ                     | ения                             | Наж<br>3 s:<br>нар                       | кмите одновременно                                                                                                    |
| 26  | Температура ГВС                                       | Фун                       | кция и         | зображ                     | ения                             |                                          |                                                                                                    |
| 27* | Температура подачи в контуре отопления                | Фун                       | нкция и        | зображ                     | ения                             | Кор                                      | отко нажмите 🗇 или 찬: текущая уставка<br>пературы полачи появится на лисплее                                                                                                    |
| 41  | НОМИНАЛЬНАЯ уставка темпе-<br>ратуры ГВС              | 55 °                      | °C             | Перем<br>велич             | енная<br>чина<br>°               |                                          | поратуры пода и польтол на дловлос                                                                                                    |
| 42  | ПОНИЖЕННАЯ уставка темпе-<br>ратуры ГВС               | 40 °                      | °C             | 8…уст<br>НО<br>темпе<br>рь | тавка<br>М<br>рату- <sup>°</sup> |                                          |                                                                                                    |
| 49  | Сброс рабочих строк 212,<br>1723 и 41, 42             |                           |                |                            |                                  | Ная<br>0 (м<br>1 =                       | кмите                                                                                                    |
| 50  | Индикация кода ошибки                                 | Фун                       | ікция и        | зображ                     | ения                             | 10<br>30<br>40<br>42<br>50<br>61*<br>62* | <ul> <li>датчик наружного воздуха</li> <li>датчик температуры подачи</li> <li>датчик температуры обратки<br/>(первичный контур)</li> <li>датчик температуры обратки<br/>(первичный контур)</li> <li>датчик температуры ГВС</li> <li>отказ комнатного устройства</li> <li>неправильное комнатное устройство</li> <li>короткое замыжание на шине</li> </ul> |
| 11  |                                                       | 1                         |                |                            |                                  | 00                                       |                                                                                                    |

\* характерно только для RVD115 и RVD 135

### Настройки на уровне "Сервисные параметры"

Нажмите 🗢 и 🛆 одновременно и держите 3 s, чтобы активировать уровень " Heating engineer's " для определения типа установки и настройки параметров этой установки. Уровень "Конечный пользователь" остается активным.

### Конфигурация установки

Требуемый тип установки должен быть определен в рабочих строках 51...55. Таким образом, активизируются все функции и рабочие строки, доступные для установки данного типа, которые могут быть настроены. Не принимайте во внимание другие варианты установки!

| Стро<br>ка      | Функция, дисплей                                                                             | По умол- | Диапазон           | На-    | Ра<br>ле             | зъяснения<br>ния                                                             | , примечания и предупреж-                                                                                                    |
|-----------------|----------------------------------------------------------------------------------------------|----------|--------------------|--------|----------------------|------------------------------------------------------------------------------|----------------------------------------------------------------------------------------------------|
| nu              |                                                                                              | 1411110  | 1                  | o poma | 44                   |                                                                              |                                                                                                    |
| 51              | Тип установки                                                                                | 1 или 4  | 13 или 18<br>2,4,6 |        | RV<br>RV<br>RV<br>Дл | <b>D115</b> : диаг<br>D135: диаг<br>D135: диаг<br>я схемы, см                | азон 13<br>азон 18<br>азон 2,4,6<br>и. следующий раздел                                                                                         |
| 52 <sup>*</sup> | Наличие отопления                                                                            | 1        | 0 / 1              |        | 0 =<br>1 =           | отоплени<br>отоплени                                                         | я нет<br>е есть                                                                                                    |
| 53              | Универсальный датчик, подключен-<br>ный к В71                                                | 1        | 0 / 1              |        | 0 =<br>1 =           | универса<br>датчик те                                                        | пьный датчик<br>мпературы ГВС                                                                                                    |
| 54              | Наличие реле протока /<br>наличие циркуляционного насоса<br>(тепловые потери компенсируются) | 0        | 03                 |        |                      | Наличие<br>реле<br>протока                                                   | Наличие циркуляционного<br>насоса                                                                                                    |
|                 |                                                                                              |          |                    |        | 0                    | нет                                                                          | неважно (тепловые потери полностью компенсируются [100 %])                                                                                      |
|                 |                                                                                              |          |                    |        | 1                    | есть                                                                         | нет                                                                                                    |
|                 |                                                                                              |          |                    |        | 2                    | есть                                                                         | есть, тепловые потери час-<br>тично компенсируются (80 %)                                                                                       |
|                 |                                                                                              |          |                    |        | 3                    | есть                                                                         | есть, тепловые потери пол-<br>ностью компенсируются<br>(100 %)                                                                                  |
| 55              | Способ подключения и работы цир-<br>куляции ГВС                                              | 0        | 02                 |        | 0 =<br>1 =<br>2 =    | накопител<br>онного нас<br>теплообме<br>тично коми<br>теплообме<br>стью комп | ьный бак ГВС / нет циркуляци-<br>соса<br>енник, тепловые потери час-<br>пенсируются (80%)<br>енник, тепловые потери полно-<br>енсируются (100%) |
| 56              | Периодический защитный запуск<br>насоса                                                      | 1        | 0 / 1              |        | 0 =<br>1 =           | нет перио,<br>еженедел                                                       | цического запуска<br>ыный запуск                                                                                                    |
| 57              | Переход на летнее время                                                                      | 25.03    | 01.0131.12         |        | На                   | стройка: бл                                                                  | ижайшая дата перехода                                                                                                    |
| 58              | Переход на зимнее время                                                                      | 25.10    | 01.01 31.12        |        | На                   | стройка: бл                                                                  | ижайшая дата перехода                                                                                                    |

### Типы установок с RVD115/109 и RVD135/109

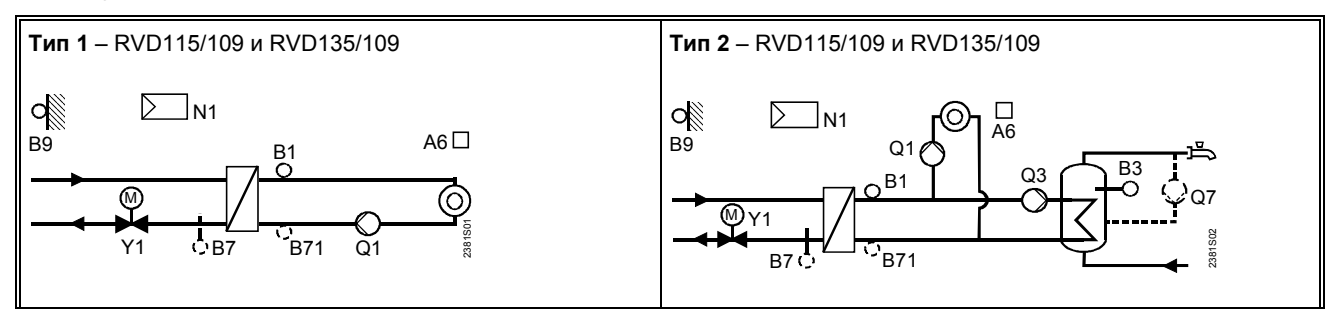

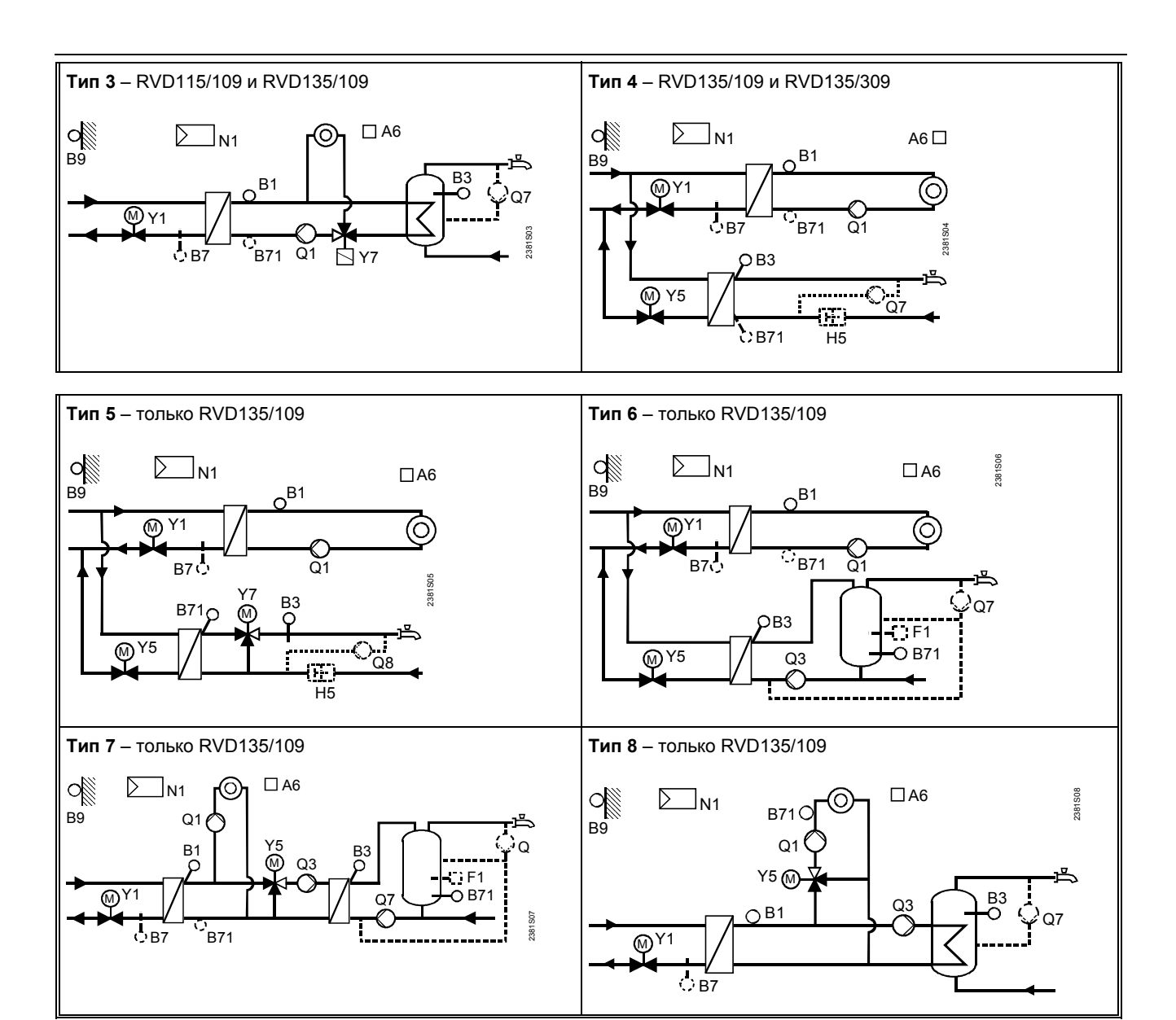

### Типы установок с RVD139

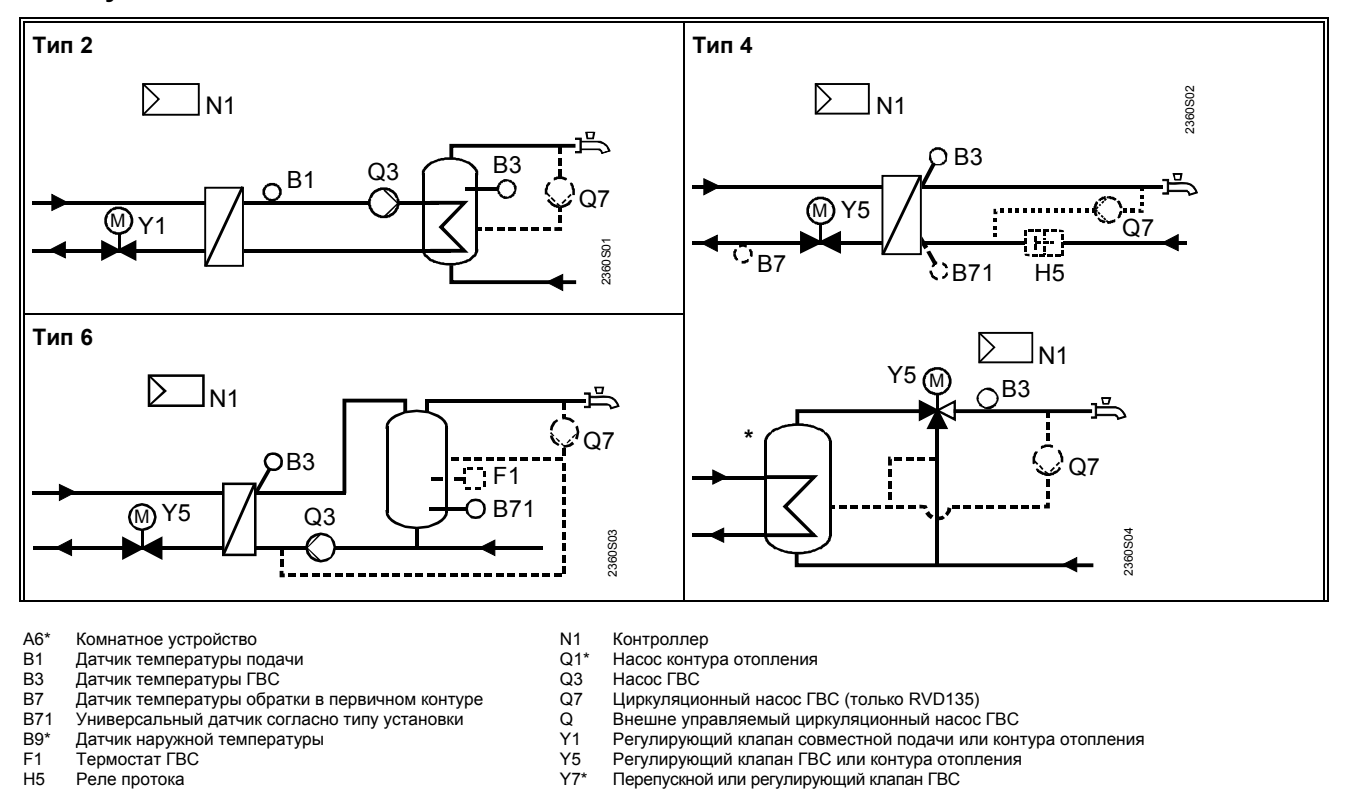

CE1G2382ru

### График кривых отопления

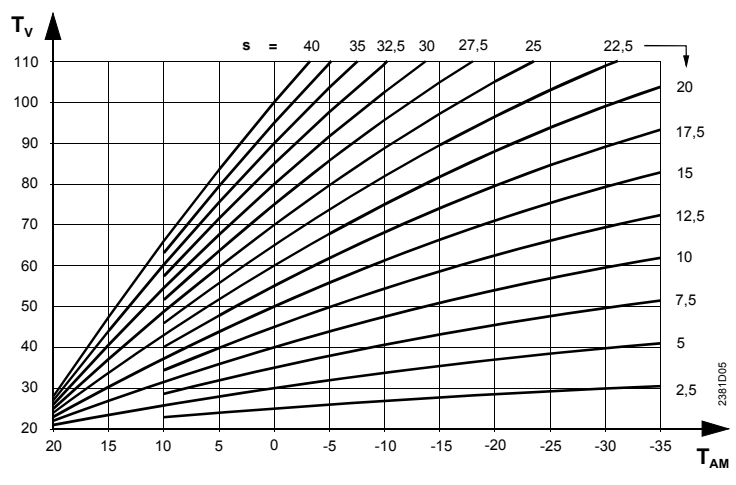

s

Наклон Комбинированная температура наружного воздуха Температура подачи

T<sub>AM</sub> T<sub>V</sub>

| Стро- | Функция, дисплей | По умол- | Диапазон | Ha-     | Разъяснения, примечания и предупреж- |
|-------|------------------|----------|----------|---------|--------------------------------------|
| ка    |                  | чанию    |          | стройка | дения                                |

### Блок "Отопление"

| 61* | Ограничение отопления (ЕСО)    | –3 K  |            |     | = функция выключена                        |
|-----|--------------------------------|-------|------------|-----|--------------------------------------------|
|     |                                | -     | –10+10 K   | K   |                                            |
| 62* | Конструкция здания             | 1     | 0 / 1      |     | 0 = тяжелая                                |
|     |                                |       |            |     | 1 = легкая                                 |
| 63* | Постоянная быстрого сброса без | 1     | 015        |     | 0 = без быстрого сброса                    |
|     | датчика температуры помещения  |       |            |     | 1 = мин. время быстрого сброса             |
|     |                                |       |            |     | 15 = макс. время быстрого сброса           |
| 66* | Адаптация кривой отопления     | 0     | 0 / 1      |     | 0 = адаптации выключена                    |
|     |                                |       |            |     | 1 = адаптация включена                     |
| 69* | Чужое тепло                    | 0 K   | –2+4 K     | K   | Настройка температуры помещения в К        |
| 70* | Коэффициент влияния темпера-   | 10    | 020        |     | Функция обеспечивается только при условии  |
|     | туры помещения                 |       |            |     | наличия комнатного датчика                 |
| 71* | Параллельное смещение кривой   | 0.0 K | –4.5+4.5 K | K   | Настройка температуры помещения в К        |
|     | отопления                      |       |            |     |                                            |
| 72* | Время перебега насоса          | 4 min | 040 min    | min | 0 = без перебега                           |
| 73* | Защита установки от замерзания | 1     | 0 / 1      |     | 0 = защита от замерзания выключена         |
|     |                                |       |            |     | 1 = защита от замерзания включена          |
| 74* | Дифференциал выключения тем-   |       | , 0.54 K   |     | Предельное значение выключения отопле-     |
|     | пературы помещения             |       |            | K   | ния: номинальная уставка плюс настройка на |
|     |                                |       |            |     | этой строке.                               |
|     |                                |       |            |     | = функция выключена                        |

### Блок "Привод теплообменника общей подачи"

| 81  | Время срабатывания привода Ү1                    | 120 s | 10873 s                    | S  |                                                           |
|-----|--------------------------------------------------|-------|----------------------------|----|-----------------------------------------------------------|
| 82  | Пропорциональный диапазон<br>управления Y1       | 35 K  | 1100 K                     | K  |                                                           |
| 83  | Время интегрирования Ү1                          | 120 s | 10873 s                    | S  |                                                           |
| 85* | Максимальное ограничение тем-<br>пературы подачи |       | перемен-<br>ная*<br>140 °C | °C | * Мин. значение = рабочая строка 86<br>= нет ограничения  |
| 86* | Минимальное ограничение тем-<br>пературы подачи  |       | 8 °С<br>переменная*        | °C | * Макс. значение = рабочая строка 85<br>= нет ограничения |

#### Блок "Привод контура отопления"

| 91 | Время срабатывания привода              | 120 s | 10873 s | S |  |
|----|-----------------------------------------|-------|---------|---|--|
| 92 | Пропорциональный диапазон<br>управления | 35 K  | 1100 K  | K |  |
| 93 | Время интегрирования                    | 120 s | 10873 s | S |  |
| 94 | Повышение уставки общей подачи          | 10 K  | 050 K   | K |  |

| Стро-<br>ка | Функция, дисплей | По умол-<br>чанию | Диапазон | На-<br>стройка | Разъяснения, примечания и предупреж-<br>дения |
|-------------|------------------|-------------------|----------|----------------|-----------------------------------------------|
|             |                  |                   |          |                |                                               |

| 95 | Максимальное ограничение тем-<br>пературы подачи в контуре ото-<br>пления | <br>переменная*<br>140 °C | °C | * Мин. значение = рабочая строка 96<br>= нет ограничения  |
|----|---------------------------------------------------------------------------|---------------------------|----|-----------------------------------------------------------|
| 96 | Минимальное ограничение тем-<br>пературы подачи в контуре ото-<br>пления  | <br>8 °С<br>переменная*   | °C | * Макс. значение = рабочая строка 95<br>= нет ограничения |

### Блок "Нагрев ГВС"

| 101              | Вилюцение нагрева ГВС             | ٥       | 03         |     | 0 = п | остоянно (24 h / da | V)                                   |
|------------------|-----------------------------------|---------|------------|-----|-------|---------------------|--------------------------------------|
| 101              |                                   | U       | 00         |     | 1 = п | о программе ГВС     | 37                                   |
|                  |                                   |         |            |     | 2 = п | о программе отопл   | ения                                 |
|                  |                                   |         |            |     | 3 = п | о программе отопл   | ения с оптимизацией                  |
|                  |                                   |         |            |     | (     | рабочая строка 10   | 9)                                   |
| 102              | Включение циркуляционного на-     | 1       | 02         |     | 0 = п | остоянно (24 h / da | y)                                   |
|                  | coca                              |         |            |     | 1 = п | о программе ГВС     |                                      |
|                  |                                   |         |            |     | 2 = п | о программе отопл   | ения                                 |
| 103              | Дифференциал переключения         | 5 K     | 120 K      | K   |       |                     |                                      |
|                  | нагрева ГВС                       |         |            |     |       |                     |                                      |
| 104              | Функция Legionella                | 6       | , 17, 1-7  |     | 1 =   | Понедельник         |                                      |
|                  |                                   |         |            |     | 2 =   | Вторник и т.д.      |                                      |
|                  |                                   |         |            |     | 1-7 = | Вся неделя          |                                      |
|                  |                                   |         |            |     | =     | Функция Legionell   | а выключена                          |
| 105              | Уставка функции Legionella        | 65 °C   | 6095 °C    | °C  |       |                     |                                      |
| 106 <sup>*</sup> | Приоритет ГВС                     | 4       | 04         |     |       | Приоритет ГВС       | Уставка темпера-<br>туры подачи для: |
|                  |                                   |         |            |     | 0 =   | абсолютный          | ГВС                                  |
|                  |                                   |         |            |     | 1 =   | плавный             | ГВС                                  |
|                  |                                   |         |            |     | 2 =   | плавный             | выбор по макс.                       |
|                  |                                   |         |            |     | 3 =   | без приоритета      | ГВС                                  |
|                  |                                   |         |            |     | 4 =   | без приоритета      | выбор по макс.                       |
| 107              | Время перебега насоса Q3          | 4 min   | 040 min    | min | Тип у | становки 3: перепу  | /скной клапан                        |
| 108*             | Время перебега насоса (Q7 во      | 4 min   | 040 min    |     |       |                     |                                      |
|                  | вторичном контуре нагрева ГВС,    |         |            | min |       |                     |                                      |
|                  | после Q3)                         |         |            |     |       |                     |                                      |
| 109*             | Максимальное время нагрева<br>ГВС | 150 min | , 5250 min | min | = (   | функция отключена   | a                                    |

### Блок "Привод нагрева ГВС"

| 111 | Время открытия привода Ү5                            | 35 s  | 10873 s | S  |  |
|-----|------------------------------------------------------|-------|---------|----|--|
| 112 | Время закрытия привода Ү5                            | 35 s  | 10873 s | S  |  |
| 113 | Пропорциональный диапазон<br>управления Y5           | 35 K  | 1100 K  | К  |  |
| 114 | Время интегрирования Ү5                              | 35 s  | 10873 s | S  |  |
| 115 | Время деривации Ү5                                   | 16 s  | 0255 s  | S  |  |
| 116 | Повышение значения уставки<br>подачи для нагрева ГВС | 16 K  | 050 K   | K  |  |
| 117 | Максимальная уставка темпе-<br>ратуры ГВС            | 65 °C | 2095 °C | °C |  |

### Блок "Привод вторичного контура ГВС"

| 121 | Время срабатывания смеси-<br>тельного клапана Y7 во вто-<br>ричном контуре нагрева ГВС | 35 s | 10873 s | S |  |
|-----|----------------------------------------------------------------------------------------|------|---------|---|--|
| 122 | Пропорциональный диапазон<br>управления Y7                                             | 35 K | 1100 K  | K |  |
| 123 | Время интегрирования Ү7                                                                | 35 s | 10873 s | S |  |

### Блок "Ограничение нагрузки ГВС"

| 124 | Предел нагрузки при активации | 25 % | 060 % |   | Настройка в % из рабочего диапазона хода |
|-----|-------------------------------|------|-------|---|------------------------------------------|
|     | реле расхода                  |      |       | % | штока                                    |

| Стро- | Функция, дисплей | По умол- | Диапазон | Ha-     | Разъяснения, примечания и предупреж- |
|-------|------------------|----------|----------|---------|--------------------------------------|
| ка    |                  | чанию    |          | стройка | дения                                |

### Блок "Дополнительная функция Legionella"

| 126 | Время активации функции Le-<br>gionella                                 | : | :,<br>00:0023:50 | :   |                     |
|-----|-------------------------------------------------------------------------|---|------------------|-----|---------------------|
| 127 | Время действия функции Le-<br>gionella                                  |   | ,<br>10360 min   | min |                     |
| 128 | Работа циркуляционного насоса<br>при включенной функции Le-<br>gionella | 1 | 0 / 1            |     | 0 = нет<br>1 = есть |

### Блок "Проверки и дисплей"

| 141              | Проверка датчиков<br>0 = датчик температуры наружного<br>воздуха (В9)<br>1 = датчик температуры подачи<br>(В1)<br>2 = датчик температуры ГВС (В3)<br>3 = датчик комнатного<br>устройства (А6)<br>4 = датчик температуры обратки в<br>первичном контуре (В7)<br>5 = универсальный датчик (В71)                            | 0                   | 05            |      | = открытый контур или нет датчика<br>ооо = короткое замыкание                                                                                                    |
|------------------|----------------------------------------------------------------------------------------------------|---------------------|---------------|------|----------------------------------------------------------------------------------------------------|
| 142              | Проверка реле<br>0 = нормальная работа<br>(без проверки)<br>1 = все реле ВЫКЛ<br>2 = реле на клемме Ү1 ВКЛ<br>3 = реле на клемме Ү2 ВКЛ<br>4 = реле на клемме Q1 ВКЛ<br>5 = реле на клемме Q3/Y7 <sup>*</sup> ВКЛ<br>6 = реле на клемме Y5 ВКЛ<br>7 = реле на клемме Y6 ВКЛ<br>8 = реле на клемме Q7/Y8 <sup>*</sup> ВКЛ | 0                   | 08            |      | <ul> <li>Чтобы закончить проверку реле:</li> <li>Выберите другую рабочую строку</li> <li>Нажмите кнопку рабочего режима</li> <li>Проверка автоматически завершится<br/>через 8 минут</li> <li>Примечание: для типа установки 5<br/>выполняйте проверку реле только при<br/>закрытом главном клапане!</li> <li>Рекомендация: всегда при выполнении<br/>проверок реле закрывайте главный клапан!</li> </ul>                                                          |
| 143              | Отображение действующих ограни-<br>чений                                                                                                    | Фун                 | ікция изображ | ения | <ul> <li>Макс. ограничение Г :</li> <li>1*= температура обратки в первичном контуре</li> <li>2 = температура общей подачи</li> <li>3*= температура подачи во вторичном контуре отопления</li> <li>4*= перепад температур</li> <li>5*= температура помещения</li> <li>Мин. ограничение J:</li> <li>11* = уставка сниженной температуры помещения</li> <li>12 = температура общей подачи</li> <li>13* = температура подачи во вторичном контуре отопления</li> </ul> |
| 145 <sup>*</sup> | Местонахождение и идентификация комнатного устройства А6                                                                                                    | Функция изображения |               | ения | <ol> <li>82 = комнатное устройство QAW50 или<br/>QAA50</li> <li>83 = комнатное устройство QAW70 или<br/>QAA70</li> <li>90 = комнатное устройство QAW50</li> </ol>                                                                                                    |
| 146              | Состояние клеммы Н5                                                                                                    | Фун                 | кция изображ  | ения | H5 0 = H5 - контакт разомкнут<br>H5 1 = H5 – контакт замкнут                                                                                                    |
| 149              | Сброс рабочих строк 56…128                                                                                                    |                     |               |      | Нажмите и держите  ч и р пока изображе-<br>ние не изменится:<br>0 (мигает) = нормальное состояние<br>1 = восстановлены заводские настройки                                                                                                    |
| 150              | Версия программного обеспечения                                                                                                    | Фун                 | ікция изображ | ения |                                                                                                    |

\* характерно только для RVD115 и RVD 135

| Строка | Функция, дисплей | По умол- | Диапазон | Ha-     | Разъяснения, примечания и предупреж- |
|--------|------------------|----------|----------|---------|--------------------------------------|
|        |                  | чанию    |          | стройка | дения                                |

### Настройки на уровне "Функции блокировки"

Чтобы дойти до уровня "Функции блокировки", необходимо выполнить следующее:

1. Нажать одновременно 🗢 и 🛆 и держать 6 секунд

- 2. На дисплее появится Cod 00000
- 3. Введите код (по поводу информации о коде свяжитесь с сервисным центром Siemens Building Technologies)

Уровни "Конечный пользователь" и "Сервисные параметры " остаются активными.

#### Блок "Функции блокировки"

| <ul> <li>151* Максимальное ограничение температуры обратки в первичном контуре, постоянная величина</li> <li>152* Максимальное ограничение температуры обратки в первичном контуре, наклон</li> <li>153* Максимальное ограничение температуры обратки в первичном контуре, наклон</li> <li>154* Максимальное ограничение температуры обратки в первичном контуре, наклон</li> <li>155* Вреия интегрирования</li> <li>156* Максимальное ограничение температуры обратки в первичном и вторичения</li> <li>156* Максимальное ограничение температуры обратки в первичном контуре, наклон</li> <li>157* Максимальное ограничение температуры обратки в первичном и вторичения</li> <li>158* Максимальное ограничения</li> <li>157* Максимальное ограничение температуры обратки в первичном и вториченом контурах)</li> <li>157* Максимальное ограничение температуры обратки в первичном и вториченом контурах)</li> <li>157* Максимальное ограничение температуры обратки при наревее ГРС полько для типов установок 1, 2, 3, 4, 6 и 7 — (0140 °C)</li> <li>157* Максимальное ограничение температуры обратки при наревее ГРС поуставки при наревее ГРС поуставки при наревее ГРС поуставки при наревее ГРС поуставке сулаки сулиции Legender (10° C)</li> <li>161* Повышение пониженной уставки почения</li> <li>162</li> <li>163* Функция холостого нагрева в первичном и температуры помещения</li> <li>164</li> <li>нагрев ГРС пули запуске периода 1</li> <li>1</li> <li>0 / 1</li> <li>0 / 0 / 1</li> <li>0 / 0 / 1</li> <li>0 / 0 / 1</li> <li>0 / 0 / 1</li> <li>0 / 0 / 1</li> <li>0 / 0 / 1</li> <li>0 / 0 /</li></ul> |      |                                                                                                    |        |               |     |                                                                                                    |
|----------------------------------------------------------------------------------------------------|------|----------------------------------------------------------------------------------------------------|--------|---------------|-----|----------------------------------------------------------------------------------------------------|
| 152*       Максимальное ограничение тем-пературы обратки в первичном контуре, наклон       7       040                                                                                                    | 151* | Максимальное ограничение тем-<br>пературы обратки в первичном<br>контуре, постоянная величина                            |        | , 0140 °C     | °C  | = без ограничения<br>Т <sub>R</sub> Постоянная величина                                                                   |
| 153*       Максимальное ограничение тем-<br>пературы обратки в первичном<br>контуре, начало сдвига ограничение<br>ния       10 °C       -50+50 °C      °C         154*       Максимальное ограничение тем-<br>пературы обратки при нагреве       , 0140 °C      °C         155*       Время интегрирования<br>функции ограничения       15 min       060 min                                                                                                    | 152* | Максимальное ограничение тем-<br>пературы обратки в первичном<br>контуре, наклон                                         | 7      | 040           |     | Наклон<br>Начало сдвига огра-                                                                                             |
| 154*       Максимальное ограничение тем-пературы обратки при нагреве<br>ПВС      , 0140 °C       °C       Только для типов установок 2, 3, 7 и 8         155*       Время интегрирования       15 min       060 min       min         156*       Максимальное ограничения пере-<br>пада температуры (между темпе-<br>ратурой обратки в первичном и<br>вторичном контурах)      , 0140 °C       °C       Только для типов установок 1, 2, 3, 4, 6 и 7         157*       Максимальное ограничение тем-<br>пературы обратки в первичном и<br>вторичном контурах)      , 0140 °C       °C       Только для типов установок 1, 2, 3, 4, 6 и 7         157*       Максимальное ограничение тем-<br>пературы обратки в первичном и<br>вторичном контурах)      , 0140 °C       °C       Toлько для типов установок 1, 2, 3, 4, 6 и 7         161*       Повышение пониженной уставки<br>температуры помещения       0       010       °C         161*       Повышение пониженной уставки<br>температуры помещения       0       010       °C         162       Ежедневный принудительный<br>нагрев ГВС при запуске периода 1       1       0/1       О - функция выключена         163       Функция холостого нагрева в пер-<br>вичного контура для быстрой ре-<br>акции нагрева ГВС      ,<br>3255 min        Toлько для типов установок 4 и 5         191*       Блокировка аппаратной части       0                                                                                                    | 153* | Максимальное ограничение тем-<br>пературы обратки в первичном<br>контуре, начало сдвига ограниче-<br>ния                 | 10 °C  | –50+50 °C     | °C  | -T <sub>A</sub>                                                                                                    |
| 155*       Время интегрирования<br>функции ограничения       15 min<br>функции ограничения       15 min<br>(0min)       0min         156*       Максимальное ограничение пере-<br>пада температуры (между темпе-<br>ратурой обратки в первичном и<br>вторичном контурах)<br>                                                                                                    | 154* | Максимальное ограничение тем-<br>пературы обратки при нагреве<br>ГВС                                                     |        | , 0140 °C     | °C  | Только для типов установок 2, 3, 7 и 8<br>= функция выключена                                                             |
| 156*       Максимальное ограничение перелада температуры (между температуры (обратки в первичном и вторичном контурах)      , 0.550 °C       °C       Только для типов установок 1, 2, 3, 4, 6 и 7         157*       Максимальное ограничение температуры обратки при нагреве ГВС по уставке функции Legionella         0140 °C       °C         161*       Повышение пониженной уставки температуры помещения       0       010       °C       Влияние температуры наружного воздуха на пониженную уставку температуры помещения         162       Ежедневный принудительный нагрева в первичного колтура для быстрой реакции нагрева в первичного контура для быстрой реакции нагрева ГВС       1       0 / 1       Только для типов установок 2, 3, 6, 7 и 8       0 = функция выключена         163       Функция холостого нагрева в первичного контура для быстрой реакции нагрева ГВС        3255 min       min       Tолько для типов установок 4 и 5         191*       Блокировка аппаратной части       0       0 / 1       0 = нет блокировки       1       0 = нет блокировки                                                                                                    | 155* | Время интегрирования<br>функции ограничения                                                                              | 15 min | 060 min       | min |                                                                                                    |
| 157*       Максимальное ограничение тем-<br>пературы обратки при нагреве<br>ГВС по уставке функции Le-<br>gionella         / 0140 °C       °C         161*       Повышение пониженной уставки<br>температуры помещения       0       010       °C         161*       Повышение пониженной уставки<br>температуры помещения       0       010       °C         162       Ежедневный принудительный<br>нагрев ГВС при запуске периода 1       1       0 / 1       Только для типов установок 2, 3, 6, 7 и 8         163       Функция холостого нагрева в пер-<br>вичного контура для быстрой ре-<br>акции нагрева ГВС        ,<br>3255 min       min         191*       Блокировка аппаратной части       0       0 / 1       0 = нет блокировки<br>1 = брокировка       0                                                                                                    | 156* | Максимальное ограничение пере-<br>пада температуры (между темпе-<br>ратурой обратки в первичном и<br>вторичном контурах) |        | ,<br>0.550 °C | °C  | Только для типов установок 1, 2, 3, 4, 6 и 7<br>= функция выключена                                                       |
| 161*       Повышение пониженной уставки<br>температуры помещения       0       010       Влияние температуры наружного воздуха на<br>пониженную уставку температуры помеще-<br>ния         162       Ежедневный принудительный<br>нагрев ГВС при запуске периода 1       1       0 / 1       Только для типов установок 2, 3, 6, 7 и 8         163       Функция холостого нагрева в пер-<br>вичного контура для быстрой ре-<br>акции нагрева ГВС        3255 min      ,<br>3255 min       = функция выключена<br>всли В7 присутствует, расположите датчик<br>следующим образом:         191*       Блокировка аппаратной части       0       0 / 1       0 = нет блокировки<br>1 = блокировка                                                                                                    | 157* | Максимальное ограничение тем-<br>пературы обратки при нагреве<br>ГВС по уставке функции Le-<br>gionella                  |        | / 0140 °C     | °C  |                                                                                                    |
| 162       Ежедневный принудительный нагрев ГВС при запуске периода 1       1       0 / 1       Только для типов установок 2, 3, 6, 7 и 8         163       Функция холостого нагрева в первичного контура для быстрой реакции нагрева ГВС      , 3      , 3       Только для типов установок 4 и 5         163       Функция холостого нагрева в первичного контура для быстрой реакции нагрева ГВС        3255 min      , 3         163       Функция холостого нагрева в первичного контура для быстрой реакции нагрева ГВС        3255 min      , 3         164       Функция выключена       , 3      ,                                                                                                    | 161* | Повышение пониженной уставки<br>температуры помещения                                                                    | 0      | 010           |     | Влияние температуры наружного воздуха на<br>пониженную уставку температуры помеще-<br>ния<br>0 = функция выключена        |
| <ul> <li>163 Функция холостого нагрева в пер-<br/>вичного контура для быстрой ре-<br/>акции нагрева ГВС</li> <li>163 Функция холостого нагрева в пер-<br/>вичного контура для быстрой ре-<br/>акции нагрева ГВС</li> <li>164 Полько для типов установок 4 и 5<br/> = функция выключена<br/>Если В7 присутствует, расположите датчик<br/>следующим образом:</li> <li>170 Полько для типов установок 4 и 5<br/> = функция выключена<br/>Если В7 присутствует, расположите датчик<br/>следующим образом:</li> <li>191* Блокировка аппаратной части</li> <li>191* Блокировка аппаратной части</li> <li>191* Блокировка аппаратной части</li> <li>191* Блокировка аппаратной части</li> </ul>                                                                                                    | 162  | Ежедневный принудительный<br>нагрев ГВС при запуске периода 1                                                            | 1      | 0 / 1         |     | Только для типов установок 2, 3, 6, 7 и 8<br>0 = функция выключена<br>1 = функция включена                                |
| 191* Блокировка аппаратной части 0 0 / 1 0 = нет блокировки<br>1 = блокировка                                                                                                    | 163  | Функция холостого нагрева в пер-<br>вичного контура для быстрой ре-<br>акции нагрева ГВС                                 |        | ,<br>3255 min | min | Только для типов установок 4 и 5<br>= функция выключена<br>Если В7 присутствует, расположите датчик<br>следующим образом: |
|                                                                                                    | 191* | Блокировка аппаратной части                                                                                              | 0      | 0 / 1         |     | 0 = нет блокировки<br>1 = блокировка                                                                                      |

\* характерно только для RVD115 и RVD 135